# **Online Faculty System**

# How to upload Architectural Drawings

Julie Patenaude 1/1/2015

This document provides guidance to parishes on supplying architectural drawings with their faculty applications submitted using the Online Faculty System.

# **Table of Contents**

| Why do I need to submit architectural drawings?                   | 3 |
|-------------------------------------------------------------------|---|
| What format and size of file should I submit with my application? | 3 |
| File Size                                                         | 3 |
| File Format                                                       | 4 |
| Ask your Architect for Assistance                                 | 4 |
| Uploading Plans and Drawings Online                               | 4 |

# Why do I need to submit architectural drawings?

Adequate plans and drawings will ensure that your application's proposed design is properly assessed by the DAC, Archdeacons, Registrars, Chancellors, amenity groups and members of the public.

Not every application, however, will require architectural drawings; you should contact your DAC for more detailed advice about whether or not you need to supply plans and drawings.

If you are required to submit plans and drawings, these should be comprehensive, accurate and unambiguous. They should also be drawn to scale rather than dimension.

The following plans may be required for your proposal:

- Site location plan
- Details of site layout
- Building floor & roof plans
- Building elevations
- Finished floor/site levels & sections
- Specialist drawings

Contact your <u>DAC</u> for more detailed advice on the requirements for your application.

## What format and size of file should I submit with my application?

It is difficult to outline exactly what size and format of electronic document you should submit with your application as there are so many variables. However, the following recommendations will ensure that your documents are easily accessible to everyone.

#### **File Size**

Please ensure that any document **does not exceed 5MB**. This is to ensure that everyone can download plans or drawings within a reasonable time on a standard broadband connection.

If you are compressing a file to reduce its size or have to split a large document into smaller files, please ensure that you do not lose important details within it and that it is clear to people viewing it online.

For electronic submissions, drawings should be in **A3 size** (this is the size of the printed paper). This is a common paper size on most office printers – it will ensure that your drawings can be easily printed if necessary.

Your Diocesan Registry might also require electronic files in **A1 size**. Please contact your <u>DAC</u> for advice.

#### **File Format**

We recommend uploading your drawings as Adobe PDF files.

This type of document compresses images and often reduces a file's size automatically. They are also quick and easy to upload to the Online Faculty System (which means they are quick and easy to access for everyone looking at them).

The Adobe Reader software is free to download from the internet (<u>http://www.adobe.com/uk/products/reader.html</u>).

## Ask your Architect for Assistance

**Your architect should be able to supply you with the exact electronic format you require.** All you need to do is ask.

However, should your architect send you plans and drawings that are too large or in a different type of format, you can use any number of free conversion tools found on the Internet.

<u>PDFMate</u> is one such free, online tool which will help you shrink the size of the electronic file and convert it to a different format. \*Please note that we are <u>not endorsing</u> this tool nor are we saying that this is the <u>only</u> tool to help you compress electronic files. We are simply providing it as an example.

Some <u>DAC</u> offices also have software to shrink and convert files. Contact them for help first.

# **Uploading Plans and Drawings Online**

Once you have obtained all the necessary plans and drawings, you can proceed to upload them to the Online Faculty System.

1. Go to the main page and sign into your account.

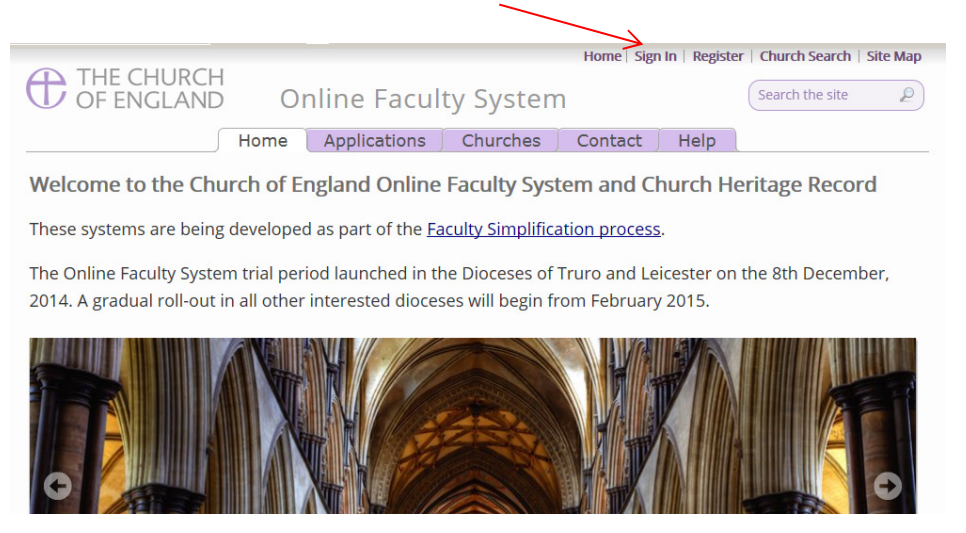

2. Find the correct Faculty application on your Dashboard and click the "**View**" icon to open.

| D OF EI                                                                                        | NGLAND                                                                                                    | Online                                                                                                    | Faculty Sy                                                                                                    | stem                              | r                                                                                 |                                       | Sea                                                         | rch the site                           | £               |
|------------------------------------------------------------------------------------------------|----------------------------------------------------------------------------------------------------|----------------------------------------------------------------------------------------------------|----------------------------------------------------------------------------------------------------|-----------------------------------|-----------------------------------------------------------------------------------|---------------------------------------|-------------------------------------------------------------|----------------------------------------|-----------------|
|                                                                                                | Home                                                                                                    | Application                                                                                                    | s Churches                                                                                                    | For                               | ms 🗍 C                                                                            | ontact                                | Help                                                        |                                        |                 |
| Online Fac                                                                                     | ulty System d                                                                                                    | ashboard                                                                                                    |                                                                                                    |                                   |                                                                                   |                                       |                                                             |                                        |                 |
| rom this pay<br>or your chur<br>aculty or clic                                                 | ge you can develo<br>rch, as well as cor<br>:k <u>here</u> for help.<br>new application"                         | p your propo<br>tinue existing<br>to begin a ne                                                                                 | osal, receive advi<br>g applications. <u>Re</u><br>w case file or clio                                                                                                    | ce from<br>ead mor<br>ck go to    | n your DA<br><u>re </u> about t<br>"Applicat                                      | C, submi<br>the types<br>tions requ   | t full facult<br>of work th<br>uiring your                  | y applicat<br>nat require<br>action" a | ions<br>e<br>nd |
| lick the icon                                                                                  | under the "view"                                                                                                 | column to co                                                                                                    | ntinue working (                                                                                                    | on an ex                          | xisting ap                                                                        | plication                             |                                                             |                                        |                 |
| Start a new                                                                                    | under the "view"<br>Application                                                                                  | column to co                                                                                                    | ntinue working                                                                                                    | on an ex                          | xisting ap<br>red Cases                                                           | plication                             |                                                             |                                        |                 |
| Start a new<br>Messages                                                                        | under the "view"<br>Application<br>Applications requi                                                            | column to co<br>ing your action                                                                                                 | ntinue working on a second second sec | on an ex                          | xisting ap<br>red Cases<br>Created                                                | plication                             | Status                                                      |                                        | View            |
| Start a new<br>Start a new<br>Messages<br>App Ref<br>2015-000255                               | under the "view"<br>Application<br>Applications requi<br>Summary<br>Re-ordering Phase 2                          | column to co                                                                                                    | ntinue working o<br>Active Cases<br>Church                                                                                                    | Archive<br>'s (Test)              | visting ap<br>red Cases<br>Created<br>Fri 16 Jan 20                               | plication                             | Status<br>pposal in Prep                                    | aration                                | View            |
| Start a new       Start a new       Messages       App Ref       2015-000255       2015-000242 | under the "view"<br>Application<br>Applications requi<br>Summary<br>Re-ordering Phase 2                          | column to co<br>'ing your action<br>,<br>,<br>,<br>,<br>,<br>,<br>,<br>,<br>,<br>,<br>,<br>,<br>,<br>,<br>,<br>,<br>,<br>,<br>, | Active Cases<br>Church<br>Ambridge: St Stephen                                                                                                    | Archive<br>'s (Test)              | xisting ap<br>red Cases<br>Created<br>Fri 16 Jan 20<br>Thu 15 Jan 2               | plication<br>I<br>D15 Pro<br>2015 Pro | Status<br>oposal in Prep                                    | aration                                | View            |
| App Ref<br>2015-000242<br>2014-000084                                                          | under the "view"<br>Application<br>Applications requi<br>Summary<br>Re-ordering Phase 2<br>UAT Petitioner Test P | column to co<br>ing your action<br>,<br>,<br>,<br>,<br>,<br>,<br>,<br>,<br>,<br>,<br>,<br>,<br>,<br>,<br>,<br>,<br>,<br>,<br>,  | Active Cases<br>Church<br>Ambridge: St Stephen<br>Ambridge: St Stephen<br>Penny Hassett: St Dav                                                                                                    | Archive<br>'s (Test)<br>id (Test) | visting ap<br>red Cases<br>Created<br>Fri 16 Jan 20<br>Thu 15 Jan 2<br>Tue 02 Dec | plication                             | Status<br>oposal in Prep<br>oposal in Prep<br>ady for forma | aration<br>aration<br>aration          |                 |

3. Under the "Supporting Documents and Images" tab, click the "Add" button to upload your document

|                                                 |                                                                                                    | CLI                                                                                                    | s: jp_peutioner@esam.co.uk   Home                                                                                                    | Sign Out                       | My Account   Church                                           | n Search   Site i                              |
|-------------------------------------------------|----------------------------------------------------------------------------------------------------|----------------------------------------------------------------------------------------------------|----------------------------------------------------------------------------------------------------|--------------------------------|---------------------------------------------------------------|------------------------------------------------|
| Do                                              | F ENGLA                                                                                                    | ND Online                                                                                                    | Faculty System                                                                                                    |                                | Search                                                        | the site                                       |
|                                                 | Application Ref:                                                                                            | 2015-000255                                                                                                    | Church:                                                                                                    | Ambridge:                      | St Stephen's (Test)                                           |                                                |
|                                                 | Diocese:                                                                                                    | Borchester (Test)                                                                                                    | Archdeaconry:                                                                                                    | Felpersha                      | m (Test)                                                      |                                                |
|                                                 | Status:                                                                                                    | Proposal in Preparation                                                                                                    | Logged By:                                                                                                    | Mr Rupert                      | Allen (Fri 16 Jan 2015)                                       |                                                |
|                                                 | Summary:                                                                                                    | Re-ordering Phase 2                                                                                                    |                                                                                                    |                                |                                                               |                                                |
| Jse the fo<br>ater.                             | orms below to de                                                                                            | evelop your proposal. You d                                                                                                    | o not have to complete them all at on                                                                                                    | ce – you ca                    | n always save your worl                                       | k and return to i                              |
| once you<br>onger be                            | are confident th<br>able to make ch                                                                         | nat your proposal is ready, c<br>nanges to your proposal onc                                                                                            | lick "Submit". It will be sent to the DAC<br>e you have clicked "Submit".                                                                                            | who will p                     | rovide you with advice.                                       | You will no                                    |
| ou are o                                        | ncouraged to pr                                                                                             | ovide a Statement of Signific                                                                                                    | -                                                                                                    | ough these                     | documents are only as                                         | ential when                                    |
| proposals                                       | involve change                                                                                              | s to a listed church). If you c                                                                                                    | hoose not to provide these document                                                                                                    | s, go to the                   | last page of each releva                                      | ant online form                                |
| nd click                                        | "Finish". Keep in                                                                                           | mind that your decision not                                                                                                    | t to supply the DAC with these docum                                                                                                    | ents could l                   | ead to a delay in provid                                      | ling you with                                  |
| dvice                                           |                                                                                                    |                                                                                                    |                                                                                                    |                                |                                                               |                                                |
| avice.                                          |                                                                                                    |                                                                                                    |                                                                                                    |                                |                                                               |                                                |
| Use the "S                                      | Supporting docu                                                                                             | ments and images" tab to a                                                                                                    | ttach any other relevant document (in                                                                                                    | cluding a st                   | atement of significance                                       | or statement of                                |
| Use the "S<br>needs) to                         | Supporting docu<br>support your pr                                                                          | ments and images" tab to a<br>oposal.                                                                                                    | ttach any other relevant document (in                                                                                                    | cluding a st                   | atement of significance                                       | or statement o                                 |
| Jse the "S<br>needs) to<br>f you wis            | Supporting docu<br>support your pr<br>h to withdraw yo                                                      | ments and images" tab to a<br>oposal.<br>our proposal, click "Abandor                                                                                   | ttach any other relevant document (in<br>/".                                                                                                    | cluding a st                   | atement of significance                                       | or statement o                                 |
| Jse the "S<br>needs) to<br>f you wis            | Supporting docu<br>support your pr<br>h to withdraw yo                                                      | ments and images" tab to a<br>oposal.<br>our proposal, click "Abandor                                                                                   | ttach any other relevant document (in<br>".                                                                                                    | cluding a st                   | atement of significance                                       | e or statement o                               |
| Jse the "S<br>needs) to<br>f you wis<br>Details | Supporting docu<br>support your pr<br>h to withdraw yo<br>Supporting                                        | ments and images" tab to a<br>oposal.<br>our proposal, click "Abandor<br>documents and images                                                           | ttach any other relevant document (in<br>r.<br>History Messages                                                                                                    | cluding a st                   | atement of significance                                       | or statement o                                 |
| Use the "S<br>needs) to<br>f you wis<br>Details | Supporting docu<br>support your pr<br>h to withdraw yo<br>Supporting<br>File Name                           | ments and images" tab to a<br>oposal.<br>our proposal, click "Abandor<br>documents and images                                                           | ttach any other relevant document (in<br>r.<br>History Messages<br>Description                                                                                       | cluding a st                   | atement of significance                                       | or statement o                                 |
| Jse the "Sheeds) to<br>f you wis<br>Details     | Supporting docu<br>support your pr<br>h to withdraw yo<br>Supporting<br>File Name<br>Documents              | ments and images" tab to a<br>oposal.<br>our proposal, click "Abandor<br>documents and images<br>m Ashley.T (VicSoc) pdf                                | ttach any other relevant document (in<br>r'.<br>History Messages<br>Description<br>15 01 16 Letter from Victorian Society                                            | cluding a st<br>Size<br>128123 | atement of significance<br>Modified<br>16/01/2015 15:05:40    | or statement o<br>Uploaded By<br>Rupert Allen  |
| Jse the "S<br>needs) to<br>f you wis<br>Details | Supporting docu<br>support your pr<br>h to withdraw your<br>Supporting<br>File Name<br>>> 15 01 16 Fro      | ments and images" tab to a<br>oposal.<br>our proposal, click "Abandor<br>documents and images<br><u>m Ashley.T (VicSoc).pdf</u>                         | ttach any other relevant document (in<br>r'.<br>History Messages<br>Description<br>15 01 16 Letter from Victorian Society                                            | cluding a st<br>Size<br>128123 | atement of significance<br>Modified<br>16/01/2015 15:05:40    | or statement of<br>Uploaded By<br>Rupert Allen |
| Jse the "S<br>beeds) to<br>f you wis<br>Details | Supporting docu<br>support your pr<br>h to withdraw yo<br>Supporting<br>File Name<br>>> 15 01 16 Fro<br>Add | ments and images" tab to a<br>oposal.<br>our proposal, click "Abandor<br>documents and images<br>m Ashley.T (VicSoc).pdf                                | ttach any other relevant document (in<br>r'.<br>History Messages<br>Description<br>15 01 16 Letter from Victorian Society                                            | cluding a st<br>Size<br>128123 | atement of significance<br>Modified<br>16/01/2015 15:05:40    | or statement of<br>Uploaded By<br>Rupert Allen |
| Jse the "S<br>needs) to<br>Fyou wis<br>Details  | Supporting docu<br>support your pr<br>h to withdraw yo<br>Supporting<br>File Name<br>>> 15 01 16 Fro<br>Add | ments and images" tab to a<br>oposal.<br>our proposal, click "Abandor<br>documents and images<br>m Ashley.T (VicSoc).pdf                                | ttach any other relevant document (in<br>r".<br>History Messages<br>Description<br>15 01 16 Letter from Victorian Society                                            | cluding a st<br>Size<br>128123 | atement of significance<br>Modified<br>16/01/2015 15:05:40    | Uploaded By<br>Rupert Allen                    |
| Jse the "S<br>heeds) to<br>f you wis<br>Details | Supporting docu<br>support your pr<br>h to withdraw yo<br>Supporting<br>File Name<br>>> 15.01.16 Fro<br>Add | ments and images" tab to a<br>oposal.<br>our proposal, click "Abandor<br>documents and images<br><u>m Ashley.T (VicSoc) pdf</u><br>Site Map  Privacy  T | ttach any other relevant document (in<br>r".<br>History Messages<br>Description<br>15 01 16 Letter from Victorian Society<br>& C  © 2014 - 2015 Archbishop's Council | Size<br>128123<br>Web site by  | atement of significance Modified 16/01/2015 15:05:40 exeGesIS | Uploaded By<br>Rupert Allen                    |

#### Option 1

4. **Drag & Drop** your file in the centre of the square (Click on the file you wish to upload – hold down the left button on your computer's mouse – drag the file to the centre of the square – and let go of the mouse's left button)

|                                                                                                    | Details Supporting doc        | suments and images History Messages                         |                   |                     | E            |
|----------------------------------------------------------------------------------------------------|-------------------------------|-------------------------------------------------------------|-------------------|---------------------|--------------|
| Morzilla Microsoft                                                                                                    | File Name                     | Description                                                 | Size              | Modified            | Uploaded By  |
| Firefox Office Pict                                                                                                    | 🦉 🥫 🔑 <u>15 01 16 From As</u> | shlev T (VicSoc).pdf 15 01 16 Letter from Victorian Socie   | y 128123          | 16/01/2015 15:05:40 | Rupert Allen |
| : And cfc (\\pak) (Z:) 		 julie.patenaude 		 Architectural Drawings                                                                                                    | Add a file Add                |                                                             |                   |                     |              |
| ols Help                                                                                                    |                               |                                                             |                   |                     |              |
| Views 🔻 📙 Open with Adobe Reader 9 👻 嬦 Print                                                                                                    |                               | A A                                                         |                   |                     |              |
| Name          Date modified          Type           I Architectural Drawings         20/01/2015 11:50         Microsof           I DCANISubmitApp A         15/01/2015 12:25         Adobe A           I measuring-tools         20/01/2015 10:55         Adobe A           I monis-settions-firve-sc.         20/01/2015 10:55         Adobe A |                               | Drag and drop a file here                                   |                   |                     |              |
| ✓                                                                                                    | Select file                   |                                                             |                   |                     |              |
| -                                                                                                    | Description                   |                                                             |                   |                     |              |
| 1                                                                                                    |                               |                                                             |                   |                     |              |
|                                                                                                    | I                             |                                                             |                   |                     |              |
|                                                                                                    | ŧ                             | Site Map   Privacy   T & C   © 2014 - 2015 Archbishop's Cou | ncil  Web site by | y exeGesIS          |              |

5. Enter a **description** of the file (e.g. architectural drawing of the North Transept – Proposed) and click "**upload**"

|                                                     | File Name                                                                                   | Description                            | Size   | Modified            | Uploaded By  |
|-----------------------------------------------------|---------------------------------------------------------------------------------------------|----------------------------------------|--------|---------------------|--------------|
| al 🖉                                                | 15 01 16 From Ashley,T (VicSoc).pdf                                                         | 15 01 16 Letter from Victorian Society | 128123 | 16/01/2015 15:05:40 | Rupert Allen |
| Add a file                                          | Add                                                                                         |                                        |        |                     |              |
|                                                     |                                                                                             |                                        |        |                     |              |
|                                                     |                                                                                             |                                        |        |                     |              |
|                                                     |                                                                                             | Drag and drop a file here              |        |                     |              |
|                                                     |                                                                                             |                                        |        |                     |              |
|                                                     |                                                                                             |                                        |        |                     |              |
|                                                     |                                                                                             |                                        |        |                     |              |
| Select                                              | file                                                                                        |                                        |        |                     |              |
| Select                                              | file                                                                                        |                                        |        |                     |              |
| Select DC                                           | file<br>AN1SubmitApp Amended Sept 2010.pd                                                   | fŵ                                     |        |                     |              |
| Select 1<br>DC                                      | file                                                                                        | f                                      |        |                     |              |
| Select 1<br>DC                                      | file                                                                                        | fü                                     |        |                     |              |
| Select 1<br>DC/<br>Upload<br>Descripti<br>architect | file<br>AN1SubmitApp Amended Sept 2010.pd<br>on<br>tural drawing of the North Transept – Pi | f @                                    |        |                     |              |
| Select 1<br>DC<br>Upload<br>Descripti<br>architect  | file<br>AN1SubmitApp Amended Sept 2010.pd<br>on<br>tural drawing of the North Transept – Pi | f च<br>roposed                         |        |                     |              |
| Select :<br>DC<br>Upload<br>Descripti<br>architect  | file<br>AN1SubmitApp Amended Sept 2010.pd<br>on<br>tural drawing of the North Transept – Pr | f 🗑<br>roposed                         |        |                     |              |
| Select<br>DC.<br>Upload<br>Descripti<br>architect   | file<br>AN1SubmitApp Amended Sept 2010.pd<br>on<br>tural drawing of the North Transept – Pi | f ü                                    |        |                     |              |

#### Option 2

| 😔 File Upload 🛛 🗶                                                                                                    |                                                                                                    |
|----------------------------------------------------------------------------------------------------|----------------------------------------------------------------------------------------------------|
| G 🕞 🕨 • julie.patenaude • Architectural Drawings 🔹 😰 Search                                                                                                    |                                                                                                    |
| 🕤 Organize 🔻 🏥 Views 👻 📑 New Folder 🔞                                                                                                    | \[\lambda \not C \] \[\lambda \not Google \] \[\lambda \not \] \[\lambda \not \] \[\lambda \no \] \[\lambda \no \] \[\lambda \no \] \[\lambda \no \] \[\ambda \no \] \[\ambda \no \] \[\ambda \no \] \[\ambda \no \] \[\ambda \not \] \[\ambda \no \] |
| Favorite Links         Name ^   Date   Type         Size         Image: Comparison of the state of the state of the stat | mplete them all at once – you can always save your work and return                                                                                                    |
| Deskup           Recent Flaces           Piet Computer           Piet Computer           Piet Computer           Piet Computer           Piet Computer           Piet Computer                                                                                                    | will be sent to the DAC who will provide you with advice. You will no<br>ed "Submit".<br>tement of Needs (although these documents are only essential when<br>by the these documents, go to the last page of each relevant online<br>the DAC with these documents could lead to a delay in providing                                                                                                    |
|                                                                                                    | relevant document (including a statement of significance or                                                                                                    |
| Folders ^                                                                                                    |                                                                                                    |
| File name: DCAN1SubmitApp Amended Sept 2010 V All Files V                                                                                                    | essages Edit                                                                                                    |
| Open Cancel                                                                                                    | Size Modified Uploaded By                                                                                                    |
| 15 01 16 From Ashley,T (VicSoc).pdf 15 01 16 Letter from                                                                                                    | m Victorian Society 128123 16/01/2015 15:05:40 Rupert Allen                                                                                                    |
| Add a file Add                                                                                                    |                                                                                                    |
| Drag and c                                                                                                    | irop a file here                                                                                                    |
| Select file.                                                                                                    |                                                                                                    |
|                                                                                                    |                                                                                                    |
| Site Map  Privacy  T & C   © 2014 - 2015                                                                                                    | Archbishop's Council  Web site by exeGesIS                                                                                                    |

6. Click "Select File" and locate your drawing on your computer

7. Enter a **description** of the file (e.g. architectural drawing of the North Transept – Proposed) and click "**upload**"

|            | File Name                                  | Description                            | Size   | Modified            | Uploaded By  |
|------------|--------------------------------------------|----------------------------------------|--------|---------------------|--------------|
| a 📑        | 15 01 16 From Ashley,T (VicSoc).pdf        | 15 01 16 Letter from Victorian Society | 128123 | 16/01/2015 15:05:40 | Rupert Allen |
| Add a file | Add                                        |                                        |        |                     |              |
|            |                                            |                                        |        |                     |              |
|            |                                            | Drag and drop a file here              |        |                     |              |
|            |                                            |                                        |        |                     |              |
| Select     | file                                       |                                        |        |                     |              |
|            |                                            |                                        |        |                     |              |
| DC         | AN1SubmitApp Amended Sept 2010.pdf 🖻       |                                        |        |                     |              |
| Upload     |                                            |                                        |        |                     |              |
| Descripti  | 00                                         |                                        |        |                     |              |
| architect  | tural drawing of the North Transept – Prop | oosed                                  |        |                     |              |
| 7          |                                            |                                        |        |                     |              |
|            |                                            |                                        |        |                     |              |
|            |                                            |                                        |        |                     |              |
|            |                                            |                                        |        |                     |              |